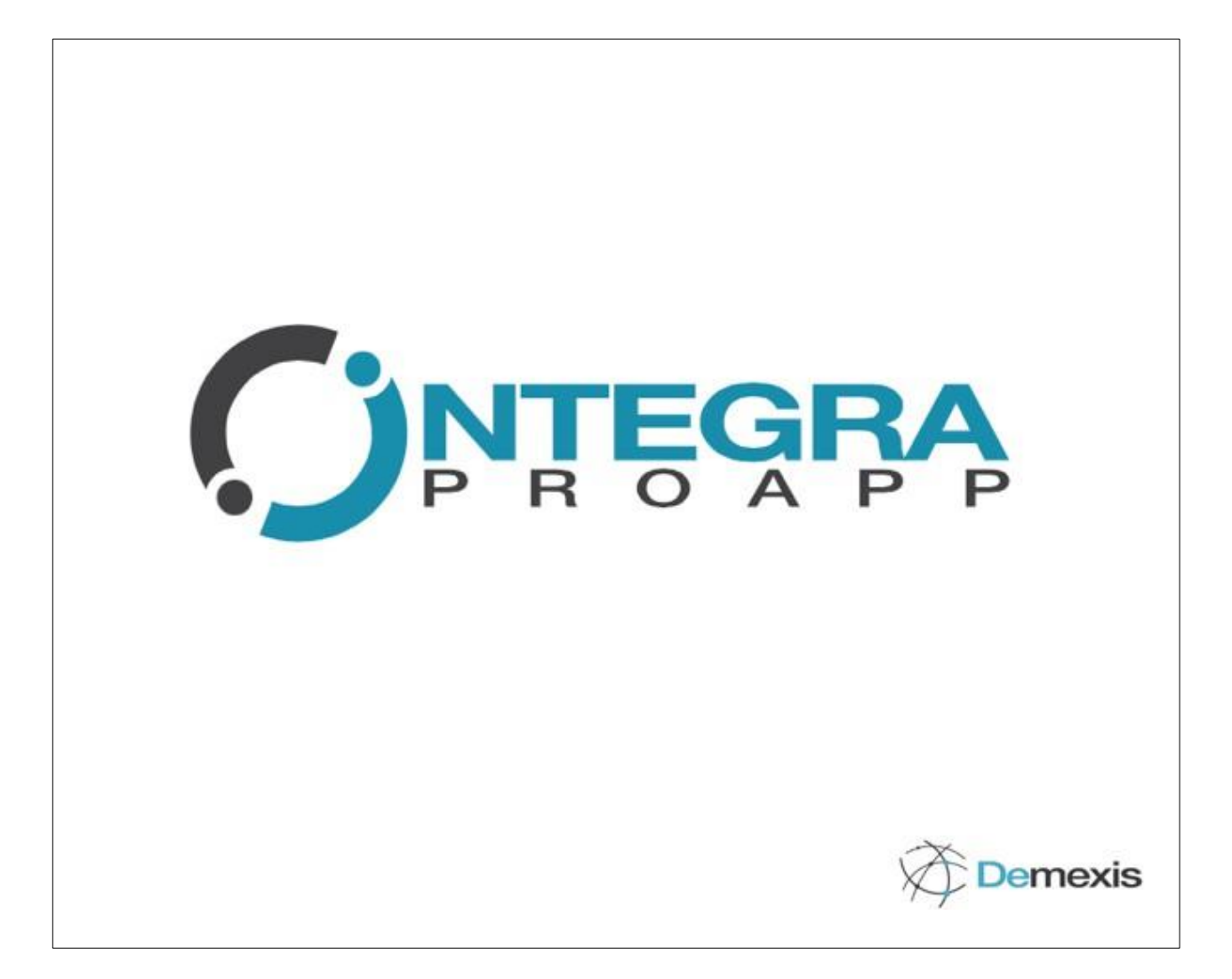

# MANUAL DE USUARIO (PROVEEDOR)

Implementación Portal aprovisionamiento PROAPP (Integra ProAPP)

Julio 2024

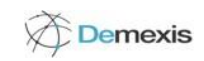

## TABLA DE CONTENIDOS

| Introducción                        |    |
|-------------------------------------|----|
| Objetivo Del Portal                 | 3  |
| Solucion Propuesta                  | 3  |
|                                     |    |
| Usuarios                            |    |
| Tipos De Usuarios                   | 4  |
| Configuración De Vigencia y Usuario | 4  |
|                                     | -  |
| Esquema Del Proyecto                | 5  |
| Integra ProApp                      |    |
| Registro de Cuenta                  | 6  |
| Acceso Al Portal                    | 6  |
| Ingreso A Proapp                    | 7  |
| European alida da a Dal Dantal      |    |
| Funcionalidades Del Portal          | 7  |
|                                     |    |
|                                     |    |
| Ayuda                               |    |
| Seguimiento                         | ۵۵ |
| Ordenes de Compra                   | o  |
| Pol Facturadas                      |    |
| Factures                            |    |
| Facturas.                           | 10 |
|                                     |    |
| Pagadas                             |    |
|                                     |    |
| Avisos de Pago                      |    |
| Sin complemento                     | 11 |
| Con Complemento                     |    |
| Cuenta                              | 12 |
| Información de la Cuenta            | 12 |
| Cambiar contraseña                  | 13 |
| Cerrar sesión                       | 13 |
| Búsqueda                            | 13 |
| Notificaciones                      | 14 |
| Soporte                             | 14 |

## Introducción

## Objetivo

El presente documento está dirigido a entregar las pautas de operación del portal de proveedores (ProApp) que proporcionara a la empresa Productos Medix, S.A de C.V., los medios para agilizar el proceso de compras y su interacción con los proveedores;

- Simplificar y automatizar el Ciclo de Aprovisionamiento y Pago a Proveedores (Ciclo de Egresos).
- Reducción de tiempo en el Ciclo de Cuentas por Pagar.
- Ahorro en costo administrativo del ciclo de cuentas por pagar.
- Optimizar el seguimiento de Proveedores a Ordenes de Compra y Pagos.

## Solución Propuesta

El portal ProApp esta diseñado para dar seguimiento a los pedidos u ordenes de compra generados en SAP, este seguimiento es de punta a punta, desde la generación del pedido hasta el pago del mismo, informando al proveedor mediante avisos a su correo electrónico y/o consultas predefinidas en el portal ProApp, los estatus en los que se encuentra el pedido.

Para su buen funcionamiento es necesario que Productos Medix, S.A de C.V. ejecute de manera correcta el proceso de aprovisionamiento en SAP, para los pedidos definidos en el alcance de este documento.

Los avisos a proveedores generados por SAP se enviaran al correo electrónico registrado en los datos maestros del proveedor.

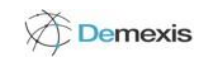

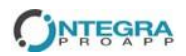

### ✓ Tipos de Usuarios

#### Administrador del Portal (Demexis)

El rol clave para el administrador del portal es:

- Dar de alta clientes.
- Crear los permisos de acceso necesarios.
- Emitir facturas por pagos de suscripción.
- La administración de tareas, gestión y configuración relacionadas con el portal.

#### Proveedores (Medix)

- Consulta y seguimiento de documentos emitidos.
- Carga de CFDI en portal.
- Historial clientes a los que están suscritos.

#### Cliente

- Buzón de recepción CFDI.
- Ordenes de compra
- Verificar y validar CFDI.
- Validador de CFDI vs. Contra Recibo.
- Historial por proveedor.
- Hosting del servicio.
- Estatus y sincronización de facturas con SAP
- Información de la cuenta
- Registro y administración de subcuentas (organizaciones de compra)
- Dar de alta subcuentas y administrarlas

#### Subcuenta

Una vez que el cliente creo y autorizo a este usuario el se encargara únicamente de:

 Revisar y autorizar facturas a las que tenga acceso de acuerdo a su organización de compra.

## Configuración de Vigencia y Usuarios

El portal puede ser configurado para ser utilizado por distintos usuarios y dar los permisos necesarios (lectura y escritura) a quien ingresa al portal. Definir el tipo de vigencia depende de :

- Periodo (anual, semestral)
- Monto (Cantidad de facturas o especificaciones
- Consorcio (Sin vigencia, paga directamente el cliente)

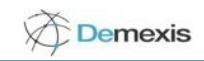

## ✓ Esquema del proyecto

El proceso comienza desde que "El Cliente" genera una Orden de Compra a un proveedor X desde su Sistema Central (ERP – SAP), basado en las políticas negociadas con este último.

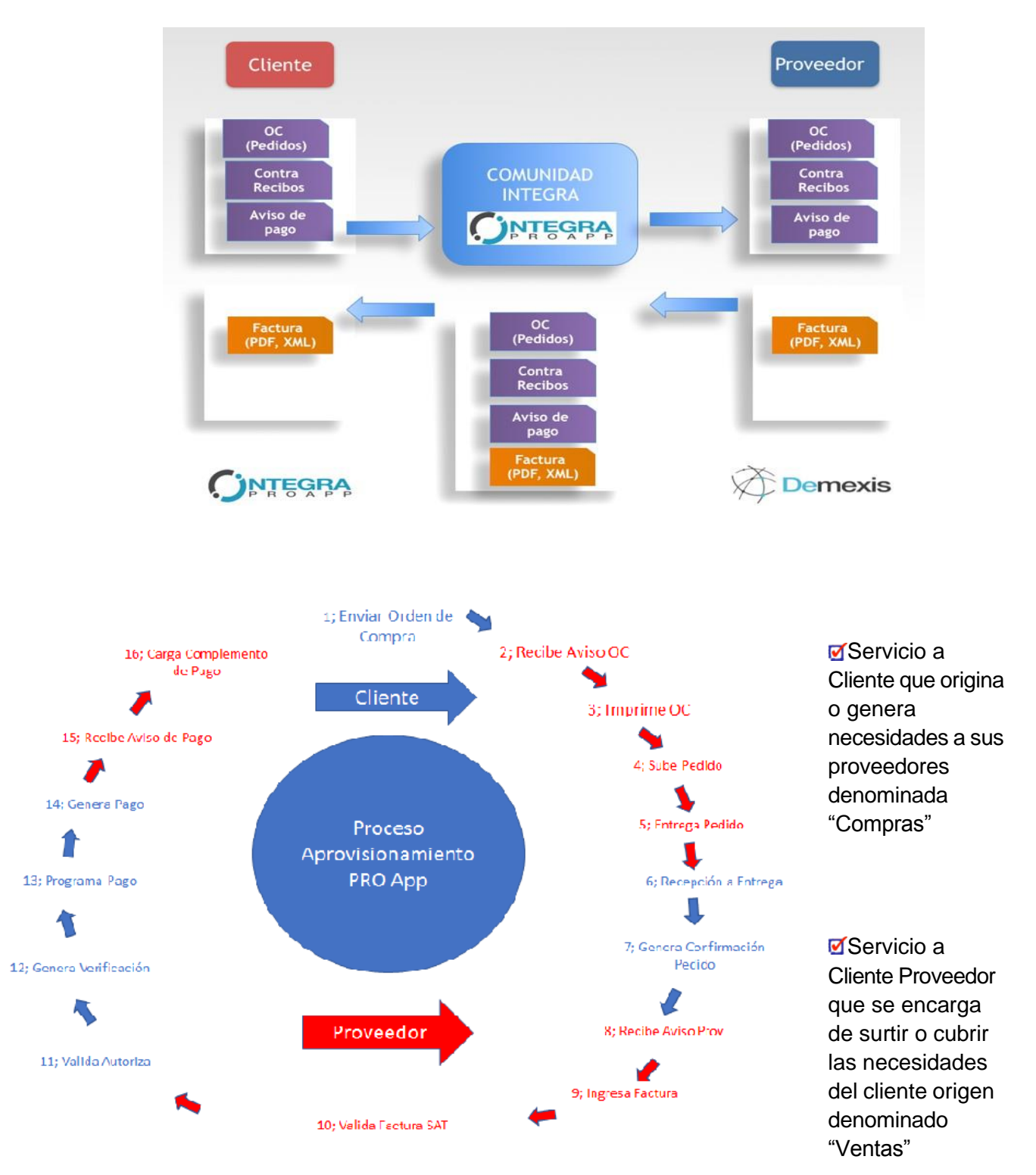

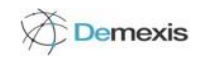

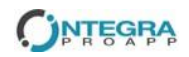

## Integra ProApp

#### ✓ Registro de Cuenta

Tiene que estar registrado en el maestro de proveedores o en SAP, una vez que se registra se le envía un aviso de confirmación de cuenta al proveedor mediante correo electrónico. En caso de que ya exista el cliente se notificara que ya fue a agregado como proveedor de igual manera cuando el cliente sea dado de alta en otra sociedad. En el caso de que la cuenta sea nueva se le envía la liga de confirmación, donde asigna la contraseña a la cuenta.

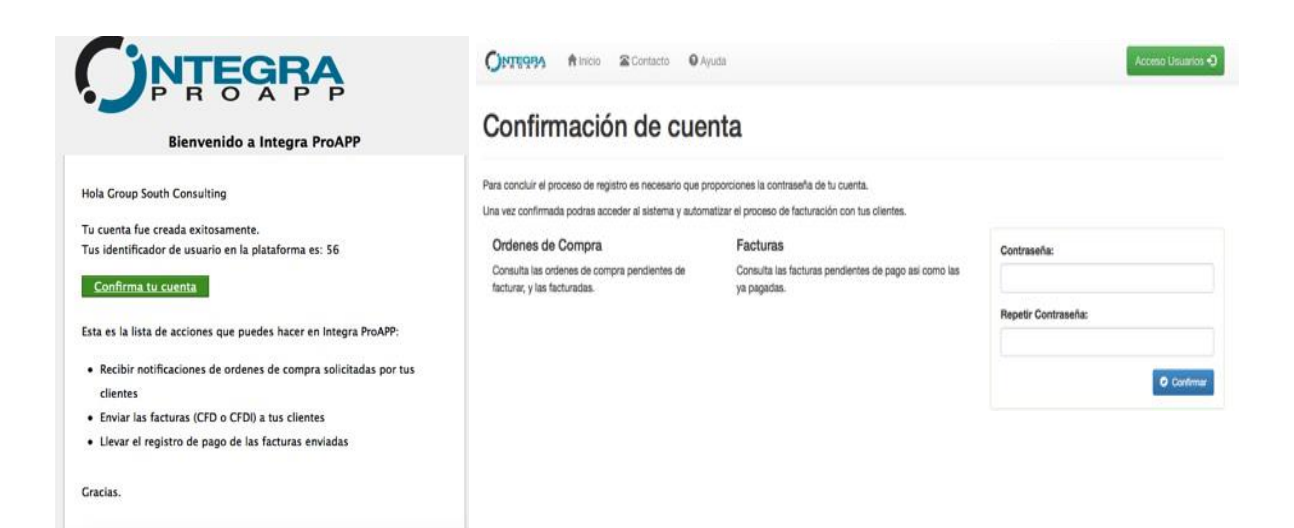

#### ✓ Acceso al portal

Integra ProApp es una aplicación web a la que se puede acceder desde cualquier navegador de internet.

El usuario debe ingresar la siguiente dirección URL <u>http://www.integra-proapp.com/</u>

Una vez dentro de la pagina se le solicita al usuario los datos requeridos como son RFC ó Id y contraseña.

Si el usuario llega a olvidar la contraseña podrá recuperarla dando clic en la opción e indicar su RFC o ID de la comunidad Integra y se enviara un correo con las instrucciones para recuperarla.

| Login                                       |       |
|---------------------------------------------|-------|
| Usuario:                                    |       |
| RFC o ld Integra                            |       |
| Contraseña:                                 |       |
| □ ¿Recordarme en este equipo?               |       |
| Si olvidaste tu contraseña recuperala aqui. | Login |

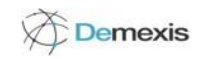

✓ Ingreso ProApp - Proveedor

Ingresando al portal se podrán verificar las ordenes de compra de los pedidos de aprovisionamiento. Una vez que son liberados, se enviarán de forma automática al ProApp notificando al proveedor por correo electrónico.

ProApp necesita para su operación los datos maestros de proveedores los cuales estarán autorizados por Productos Medix, S.A de C.V., para realizar operaciones en el portal.

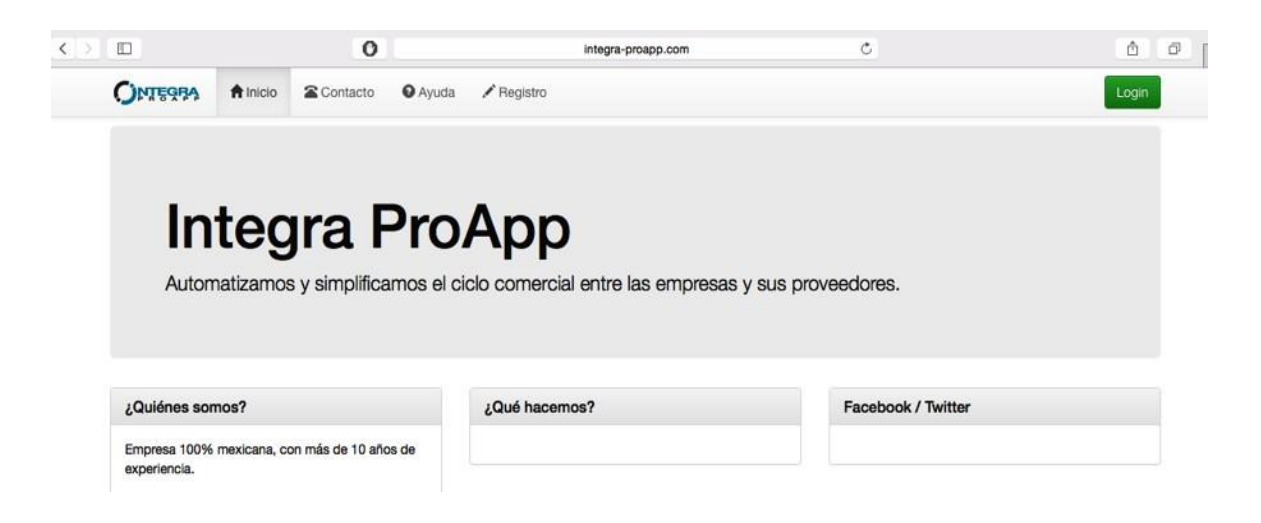

#### ✓ Funcionalidades del portal

El Portal de aprovisionamiento ProApp presenta las siguientes opciones:

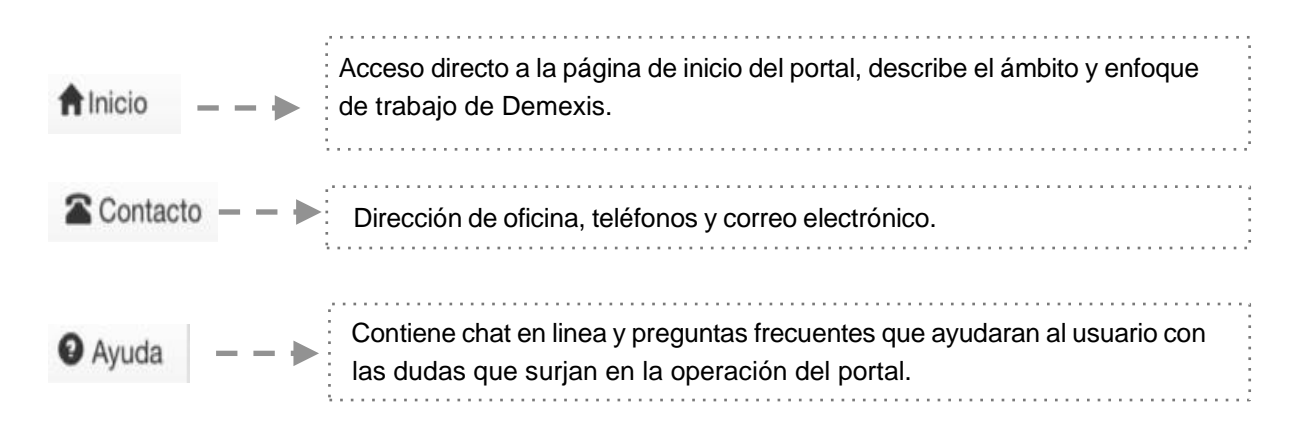

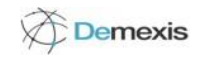

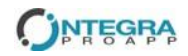

Seguimiento

Ordenes de Compra

La opción "**Por facturar**" permite consultar todas las ordenes de compra emitidas por el cliente, que se encuentren pendientes de facturar o parcialmente facturadas.

|                                                                                                    |                                                                                                    |                                                                                              |                                                                    |                                                                                                    | Lino                               | ordon do compro puedo toro                                                                                                    |  |  |  |
|----------------------------------------------------------------------------------------------------|----------------------------------------------------------------------------------------------------|----------------------------------------------------------------------------------------------|--------------------------------------------------------------------|----------------------------------------------------------------------------------------------------|------------------------------------|----------------------------------------------------------------------------------------------------|--|--|--|
| turadas                                                                                                    | Productos M                                                                                                    | ledix S.A. DE                                                                                | C.V.                                                               |                                                                                                    | uno o mas contra recibos de entreo |                                                                                                    |  |  |  |
|                                                                                                    | Ord                                                                                                    | ien de Compra                                                                                | 420000001                                                          | 6                                                                                                    | de mercancía o servicio como s     |                                                                                                    |  |  |  |
| cturas                                                                                                    |                                                                                                    | Fecha<br>Monto                                                                               | 21/04/2015<br>\$18,000.00                                          | 5<br>0 MXN 。                                                                                                    | muestra en la siguiente imagen.    |                                                                                                    |  |  |  |
| Pagar                                                                                                    |                                                                                                    |                                                                                              | Docume                                                             | ento                                                                                                    |                                    |                                                                                                    |  |  |  |
| Jadas                                                                                                    | Documento                                                                                                    | s relacionado<br>Fei                                                                         | os<br>cha                                                          | Monto                                                                                                    |                                    |                                                                                                    |  |  |  |
| nceladas                                                                                                    | CB 00000                                                                                                    | 00064 21/                                                                                    | /04/2015                                                           | \$1,500.00 MXN                                                                                                    |                                    |                                                                                                    |  |  |  |
|                                                                                                    | CR 00000                                                                                                    | 000065 21/                                                                                   | /04/2015                                                           | \$1,500.00 MXN                                                                                                    |                                    |                                                                                                    |  |  |  |
| isos de Pago                                                                                                    | Cfi 00000                                                                                                    | 000066 21/                                                                                   | /04/2015                                                           | \$1,500.00 MXN                                                                                                    |                                    |                                                                                                    |  |  |  |
| Complemento                                                                                                    |                                                                                                    |                                                                                              |                                                                    | Subir Fa                                                                                                    | actura                             |                                                                                                    |  |  |  |
| n Complemento                                                                                                    |                                                                                                    |                                                                                              |                                                                    | I                                                                                                    |                                    |                                                                                                    |  |  |  |
|                                                                                                    |                                                                                                    |                                                                                              |                                                                    | I.                                                                                                    |                                    |                                                                                                    |  |  |  |
|                                                                                                    |                                                                                                    |                                                                                              |                                                                    | - I                                                                                                    |                                    |                                                                                                    |  |  |  |
|                                                                                                    |                                                                                                    |                                                                                              |                                                                    |                                                                                                    |                                    |                                                                                                    |  |  |  |
| E 01/01/001E                                                                                                    |                                                                                                    |                                                                                              |                                                                    |                                                                                                    |                                    | seleccionando los contra recibos<br>facturar. Es posible facturar parcial                                                                                                    |  |  |  |
| Seleccione los contra recil                                                                                                    | Mo                                                                                                    | onto: \$18,0                                                                                 | 00.00 M>                                                           | KN                                                                                                    | select                             | ccionando los contra recibos<br>irar. Es posible facturar parcial                                                                                                    |  |  |  |
| Seleccione los contra recil                                                                                                    | Mo<br>bos                                                                                                    | onto: \$18,0                                                                                 | 00.00 M                                                            | <b>KN</b>                                                                                                    | factu<br>totali                    | ccionando los contra recibos<br>irar. Es posible facturar parcial<br>mente                                                                                                    |  |  |  |
| Seleccione los contra recil                                                                                                    | <b>Mo</b><br>bos<br>el 21/04/2015 por \$                                                                                                    | onto: \$18,0<br>\$1,500.00 M                                                                 | 00.00 M                                                            | <n< td=""><td>factu<br/>totali</td><td>ccionando los contra recibos<br/>irar. Es posible facturar parcial<br/>mente</td></n<>                                                                                                    | factu<br>totali                    | ccionando los contra recibos<br>irar. Es posible facturar parcial<br>mente                                                                                                    |  |  |  |
| Seleccione los contra recil<br>Folio:000000064 da<br>Folio:000000065 da                                                                                                    | Mo<br>bos<br>el 21/04/2015 por \$<br>el 21/04/2015 por \$                                                                                                    | onto: \$18,0<br>\$1,500.00 M<br>\$1,500.00 M                                                 |                                                                    | <b>(N</b>                                                                                                    | factu<br>totali                    | ccionando los contra recibos<br>ırar. Es posible facturar parcial<br>mente                                                                                                    |  |  |  |
| Seleccione los contra recil<br>Folio:0000000064 da<br>Folio:0000000065 da<br>Folio:0000000066 da                                                                                                    | Mo<br>bos<br>el 21/04/2015 por \$<br>el 21/04/2015 por \$<br>el 21/04/2015 por \$                                                                                        | onto: \$18,0<br>\$1,500.00 N<br>\$1,500.00 N<br>\$1,500.00 N                                 |                                                                    | <b>KN</b>                                                                                                    | selec<br>factu<br>totali           | ccionando los contra recibos<br>irar. Es posible facturar parcial<br>mente                                                                                                    |  |  |  |
| Seleccione los contra recil<br>Folio:0000000064 da<br>Folio:0000000065 da<br>Folio:0000000066 da                                                                                                    | Mo<br>bos<br>el 21/04/2015 por \$<br>el 21/04/2015 por \$<br>el 21/04/2015 por \$                                                                                        | onto: \$18,0<br>\$1,500.00 N<br>\$1,500.00 N<br>\$1,500.00 N                                 |                                                                    | <b>(N</b>                                                                                                    | Bus                                | ccionando los contra recibos<br>urar. Es posible facturar parcial<br>mente<br>car y seleccionar archivo<br>erados por sistema de facturació                                                                                                    |  |  |  |
| Seleccione los contra recil<br>Folio:0000000064 de<br>Folio:0000000065 de<br>Folio:0000000066 de<br>Folio:0000000066 de                                                                                                    | Mo<br>bos<br>el 21/04/2015 por \$<br>el 21/04/2015 por \$<br>el 21/04/2015 por \$                                                                                        | onto: \$18,0<br>\$1,500.00 N<br>\$1,500.00 N<br>\$1,500.00 N                                 | 100.00 M)<br>1/XN<br>1/XN<br>1/XN                                  | <b>(N</b>                                                                                                    | Bus<br>gene<br>(XMI                | ccionando los contra recibos<br>irar. Es posible facturar parcial<br>mente<br>car y seleccionar archivo<br>erados por sistema de facturació<br>L/PDF) que cumplan los requisito                                                                |  |  |  |
| Seleccione los contra recil<br>Folio:000000064 d<br>Folio:000000065 d<br>Folio:000000066 d<br>Folio:000000066 d                                                                                                    | Mo<br>bos<br>el 21/04/2015 por \$<br>el 21/04/2015 por \$<br>el 21/04/2015 por \$<br><b>CFDI)</b>                                                                        | onto: \$18,0<br>\$1,500.00 N<br>\$1,500.00 N<br>\$1,500.00 N                                 |                                                                    | <b>(Ν</b>                                                                                                    | Bus<br>gene<br>(XMI<br>del         | ccionando los contra recibos<br>irar. Es posible facturar parcial<br>mente<br>car y seleccionar archivo<br>erados por sistema de facturació<br>L/PDF) que cumplan los requisito<br>SAT y corresponda contra lo                                 |  |  |  |
| Seleccione los contra recil         Folio:0000000064 di         Folio:0000000065 di         Folio:0000000066 di         Folio:0000000066 di         Seleccionar archivo nada sele         Oclementaria di activita di activita di a | Ma<br>bos<br>el 21/04/2015 por \$<br>el 21/04/2015 por \$<br>el 21/04/2015 por \$<br><b>:FDI)</b><br>eccionado                                                           | onto: \$18,0<br>\$1,500.00 N<br>\$1,500.00 N<br>\$1,500.00 N                                 |                                                                    | <n< td=""><td>Bus<br/>gene<br/>(XMI<br/>del<br/>mon</td><td>ccionando los contra recibos<br/>urar. Es posible facturar parcial<br/>mente<br/>car y seleccionar archivo<br/>erados por sistema de facturació<br/>L/PDF) que cumplan los requisito<br/>SAT y corresponda contra lo<br/>tos de recibos seleccionados</td></n<> | Bus<br>gene<br>(XMI<br>del<br>mon  | ccionando los contra recibos<br>urar. Es posible facturar parcial<br>mente<br>car y seleccionar archivo<br>erados por sistema de facturació<br>L/PDF) que cumplan los requisito<br>SAT y corresponda contra lo<br>tos de recibos seleccionados |  |  |  |
| Seleccione los contra recil         Folio:000000064 di         Folio:000000065 di         Folio:000000066 di         Folio:000000066 di         Seleccionar archivo         nada sele         Seleccione el archivo generado                                                                                                    | Ma<br>bos<br>el 21/04/2015 por \$<br>el 21/04/2015 por \$<br>el 21/04/2015 por \$<br><b>:FDI)</b><br>eccionado<br>o por su sistema de                                    | onto: \$18,0<br>\$1,500.00 N<br>\$1,500.00 N<br>\$1,500.00 N                                 | 100.00 M)<br>11XN<br>11XN<br>11XN<br>11XN                          | <n< td=""><td>Bus<br/>gene<br/>(XMI<br/>del<br/>mon</td><td>ccionando los contra recibos<br/>irar. Es posible facturar parcial<br/>mente<br/>car y seleccionar archivo<br/>erados por sistema de facturació<br/>L/PDF) que cumplan los requisito<br/>SAT y corresponda contra lo<br/>tos de recibos seleccionados</td></n<> | Bus<br>gene<br>(XMI<br>del<br>mon  | ccionando los contra recibos<br>irar. Es posible facturar parcial<br>mente<br>car y seleccionar archivo<br>erados por sistema de facturació<br>L/PDF) que cumplan los requisito<br>SAT y corresponda contra lo<br>tos de recibos seleccionados |  |  |  |
| Seleccione los contra recil         Folio:000000064 di         Folio:0000000065 di         Folio:0000000066 di         Folio:0000000066 di         Seleccionar archivo nada sele         Seleccione el archivo generado         Factura                                                                                                    | Ma<br>bos<br>el 21/04/2015 por \$<br>el 21/04/2015 por \$<br>el 21/04/2015 por \$<br><b>:FDI)</b><br>eccionado<br>o por su sistema de                                    | onto: \$18,0<br>\$1,500.00 N<br>\$1,500.00 N<br>\$1,500.00 N                                 | 100.00 M)<br>11XN<br>11XN<br>11XN<br>11XN<br>11XN                  | <n< td=""><td>Bus<br/>gene<br/>(XMI<br/>del<br/>mon</td><td>ccionando los contra recibos<br/>urar. Es posible facturar parcial<br/>mente<br/>car y seleccionar archivo<br/>erados por sistema de facturació<br/>L/PDF) que cumplan los requisito<br/>SAT y corresponda contra lo<br/>tos de recibos seleccionados</td></n<> | Bus<br>gene<br>(XMI<br>del<br>mon  | ccionando los contra recibos<br>urar. Es posible facturar parcial<br>mente<br>car y seleccionar archivo<br>erados por sistema de facturació<br>L/PDF) que cumplan los requisito<br>SAT y corresponda contra lo<br>tos de recibos seleccionados |  |  |  |
| Seleccione los contra recil         Folio:000000064 da         Folio:000000065 da         Folio:000000066 da         Folio:000000066 da         Seleccionar archivo         Nada sela         Seleccionar archivo         Seleccionar archivo         Seleccionar archivo         Seleccionar archivo         Nada sela         Seleccionar archivo         Nada sela         Seleccionar archivo         Nada sela                                                                                                    | Ma<br>bos<br>el 21/04/2015 por \$<br>el 21/04/2015 por \$<br>el 21/04/2015 por \$<br><b>CFDI)</b><br>eccionado<br>o por su sistema de<br>eccionado                       | onto: \$18,0<br>\$1,500.00 M<br>\$1,500.00 M<br>\$1,500.00 M                                 | 100.00 M)<br>11XN<br>11XN<br>11XN                                  | <n< td=""><td>Bus<br/>gene<br/>(XMI<br/>del<br/>mon</td><td>ccionando los contra recibos<br/>urar. Es posible facturar parcial<br/>mente<br/>car y seleccionar archivo<br/>erados por sistema de facturació<br/>L/PDF) que cumplan los requisito<br/>SAT y corresponda contra lo<br/>tos de recibos seleccionados</td></n<> | Bus<br>gene<br>(XMI<br>del<br>mon  | ccionando los contra recibos<br>urar. Es posible facturar parcial<br>mente<br>car y seleccionar archivo<br>erados por sistema de facturació<br>L/PDF) que cumplan los requisito<br>SAT y corresponda contra lo<br>tos de recibos seleccionados |  |  |  |
| Seleccione los contra recil         Folio:000000064 di         Folio:000000065 di         Folio:000000066 di         Folio:000000066 di         Seleccionar archivo         nada sele         Seleccione el archivo generado         Factura         Seleccionar archivo         nada sele         Seleccioner archivo         Seleccioner archivo         nada sele         Seleccioner archivo         Seleccione el archivo que repro                                                                                                    | Ma<br>bos<br>el 21/04/2015 por \$<br>el 21/04/2015 por \$<br>el 21/04/2015 por \$<br><b>:FDI)</b><br>eccionado<br>o por su sistema de<br>eccionado<br>esenta de forma im | onto: \$18,0<br>\$1,500.00 M<br>\$1,500.00 M<br>\$1,500.00 M<br>\$1,500.00 M                 | AXN<br>AXN<br>AXN<br>AXN<br>AXN<br>AXN                             | <n<br>(************************************</n<br>                                                                                                    | Bus<br>gene<br>(XMI<br>del<br>mon  | ccionando los contra recibos<br>urar. Es posible facturar parcial<br>mente<br>car y seleccionar archivo<br>erados por sistema de facturació<br>L/PDF) que cumplan los requisito<br>SAT y corresponda contra lo<br>tos de recibos seleccionados |  |  |  |
| Seleccione los contra recil <ul> <li>Folio:000000064 di</li> <li>Folio:000000065 di</li> <li>Folio:000000066 di</li> </ul> Factura electrónica (CFD o C         Seleccionar archivo nada sele         Seleccionar archivo nada sele         Seleccionar archivo nada sele         Seleccionar archivo nada sele         Seleccione el archivo que repro                                                                                                    | Ma<br>bos<br>el 21/04/2015 por \$<br>el 21/04/2015 por \$<br>el 21/04/2015 por \$<br>cFDI)<br>eccionado<br>o por su sistema de<br>eccionado<br>esenta de forma im        | onto: \$18,0<br>\$1,500.00 N<br>\$1,500.00 N<br>\$1,500.00 N<br>9 facturació<br>presa la fac | AXN<br>AXN<br>AXN<br>AXN<br>AXN<br>AXN                             | <n< td=""><td>Bus<br/>gene<br/>(XMI<br/>del<br/>mon</td><td>ccionando los contra recibos<br/>urar. Es posible facturar parcial<br/>mente<br/>car y seleccionar archivo<br/>erados por sistema de facturació<br/>L/PDF) que cumplan los requisito<br/>SAT y corresponda contra lo<br/>tos de recibos seleccionados</td></n<> | Bus<br>gene<br>(XMI<br>del<br>mon  | ccionando los contra recibos<br>urar. Es posible facturar parcial<br>mente<br>car y seleccionar archivo<br>erados por sistema de facturació<br>L/PDF) que cumplan los requisito<br>SAT y corresponda contra lo<br>tos de recibos seleccionados |  |  |  |
| Seleccione los contra recil <ul> <li>Folio:000000064 di</li> <li>Folio:000000065 di</li> <li>Folio:000000066 di</li> </ul> Factura electrónica (CFD o C         Seleccionar archivo       nada sele         Seleccione el archivo generado         Factura         Seleccionar archivo       nada sele         Seleccionar archivo       nada sele         Seleccione el archivo que repro                                                                                                    | Ma<br>bos<br>el 21/04/2015 por \$<br>el 21/04/2015 por \$<br>el 21/04/2015 por \$<br><b>:FDI)</b><br>eccionado<br>o por su sistema de<br>eccionado<br>esenta de forma im | onto: \$18,0<br>\$1,500.00 N<br>\$1,500.00 N<br>\$1,500.00 N<br>• facturació<br>presa la fac | AXN<br>AXN<br>AXN<br>AXN<br>AXN<br>AXN                             | < <b>N</b>                                                                                                    | Bus<br>gene<br>(XMI<br>del<br>mon  | Nota: Si no cumplen los                                                                                                    |  |  |  |
| Seleccione los contra recil         Folio:000000064 di         Folio:0000000065 di         Folio:0000000066 di         Folio:0000000066 di         Seleccionar archivo nada sele         Seleccione el archivo generado         Factura         Seleccionar archivo nada sele         Seleccione el archivo que representado         Seleccione el archivo que representado                                                                                                    | Ma<br>bos<br>el 21/04/2015 por \$<br>el 21/04/2015 por \$<br>el 21/04/2015 por \$<br><b>FDI)</b><br>eccionado<br>o por su sistema de<br>eccionado<br>esenta de forma im  | onto: \$18,0<br>\$1,500.00 N<br>\$1,500.00 N<br>\$1,500.00 N<br>\$1,500.00 N<br>presa la fac | AXN<br>AXN<br>AXN<br>AXN<br>AXN<br>AXN<br>AXN<br>AXN<br>AXN<br>AXN | (N                                                                                                    | Bus<br>gene<br>(XMI<br>del<br>mon  | <ul> <li>Nota: Si no cumplen los requisitos estable facturar parcial</li> </ul>                                                                                                    |  |  |  |

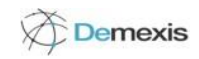

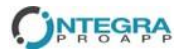

"Facturadas" Muestra las ordenes de compra ya facturadas o parcialmente facturadas con el detalle de contra recibos facturados

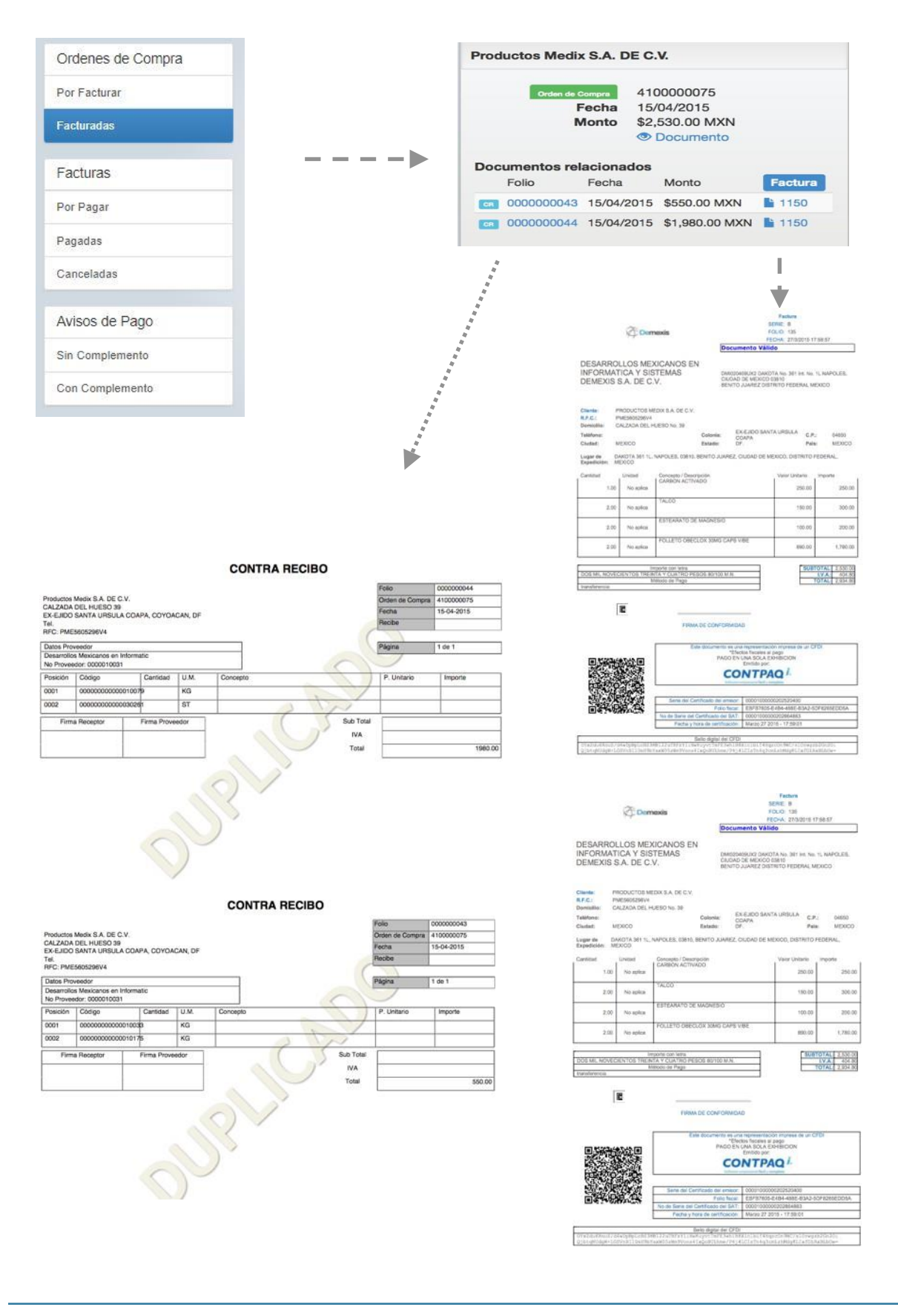

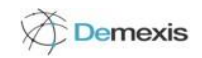

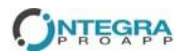

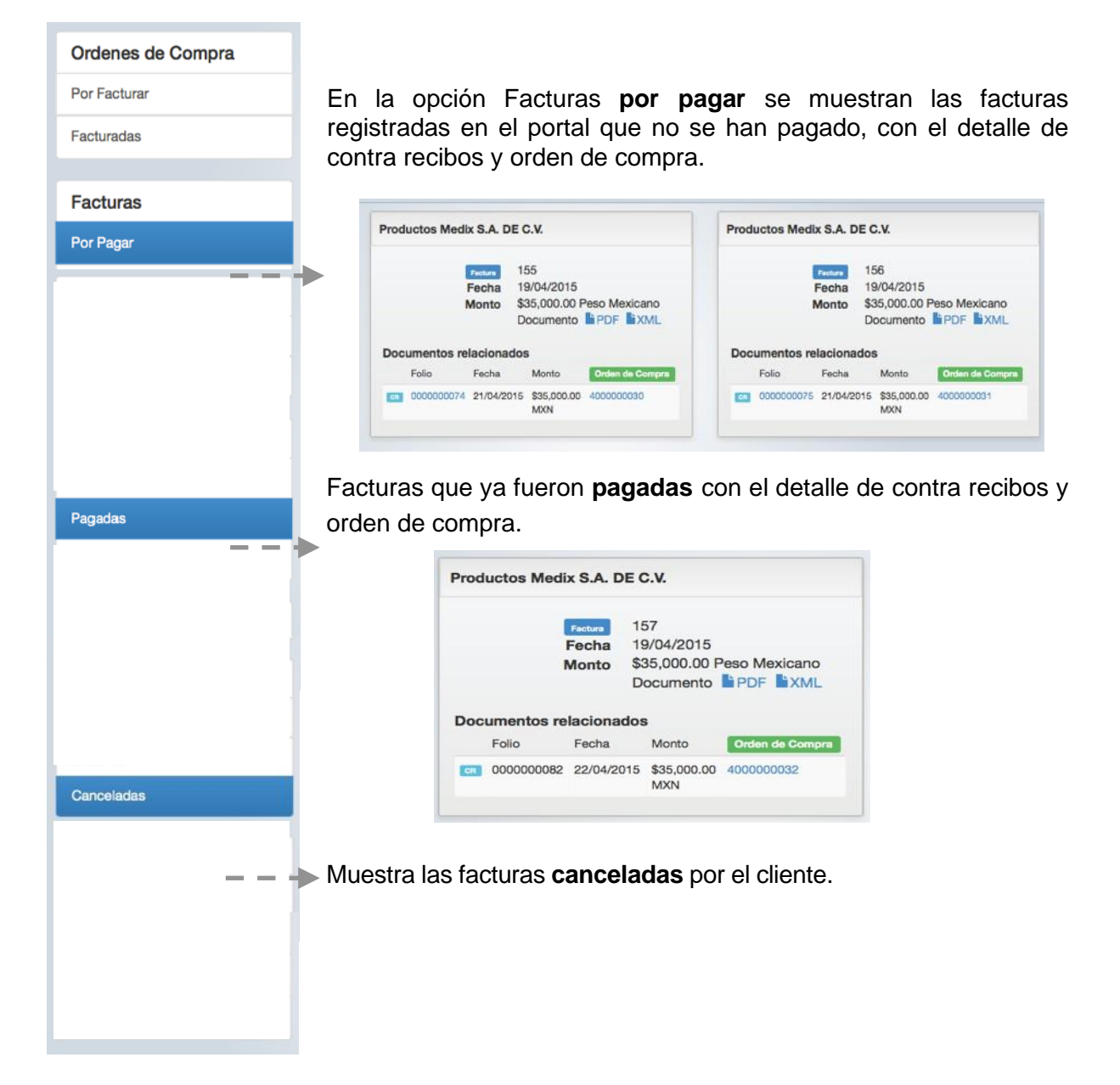

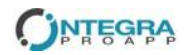

Avisos de Pago

Sin Complemento

Con Complemento

-

Muestra los Avisos de pago **pendientes de Complemento de Pago** indicando las facturas pagadas que deben estar incluidas en el complemento.

|      | Aviso de        | Pago 18<br>Fecha 11<br>Monto Si | 500146500<br>1/07/2024<br>785,242.28 MX<br>Documento | (N         |
|------|-----------------|---------------------------------|------------------------------------------------------|------------|
| Docu | mentos<br>Folio | relacionado<br>Fecha            | Monto                                                | Orden de ( |
| FA   | B1480           | 12/06/2024                      | \$21,000.00<br>MXN                                   | 0000029416 |
| FA   | B1481           | 12/06/2024                      | \$150,000.00<br>MXN                                  | 0000029417 |
| FA   | B1482           | 12/08/2024                      | \$21,000.00<br>MXN                                   | 0000029418 |
| FA   | B1483           | 12/06/2024                      | \$150,000.00<br>MXN                                  | 0000029419 |
| FA   | B1485           | 12/06/2024                      | \$55,330.00<br>MXN                                   | 0000029420 |
| FA   | B1486           | 12/06/2024                      | \$24,534.00<br>MXN                                   | 0000029491 |
| FA   | B1487           | 12/06/2024                      | \$44,264.00<br>MXN                                   | 0000029492 |
| FA   | B1489           | 12/06/2024                      | \$83,143.00<br>MXN                                   | 0000029493 |
| FA   | B1490           | 12/06/2024                      | \$127,662.00<br>MXN                                  | 0000029494 |
| •    |                 |                                 |                                                      | •          |

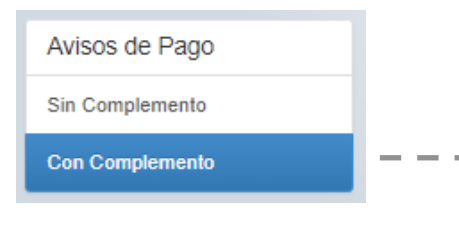

Muestra los Avisos de pago **Con Complemento de Pago** cargado al portal confirmando la orden de compra y facturas involucradas.

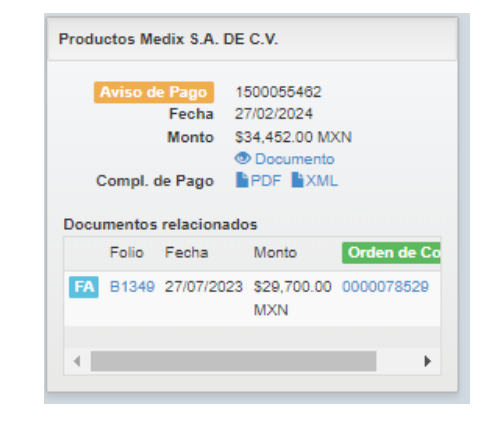

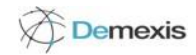

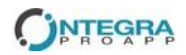

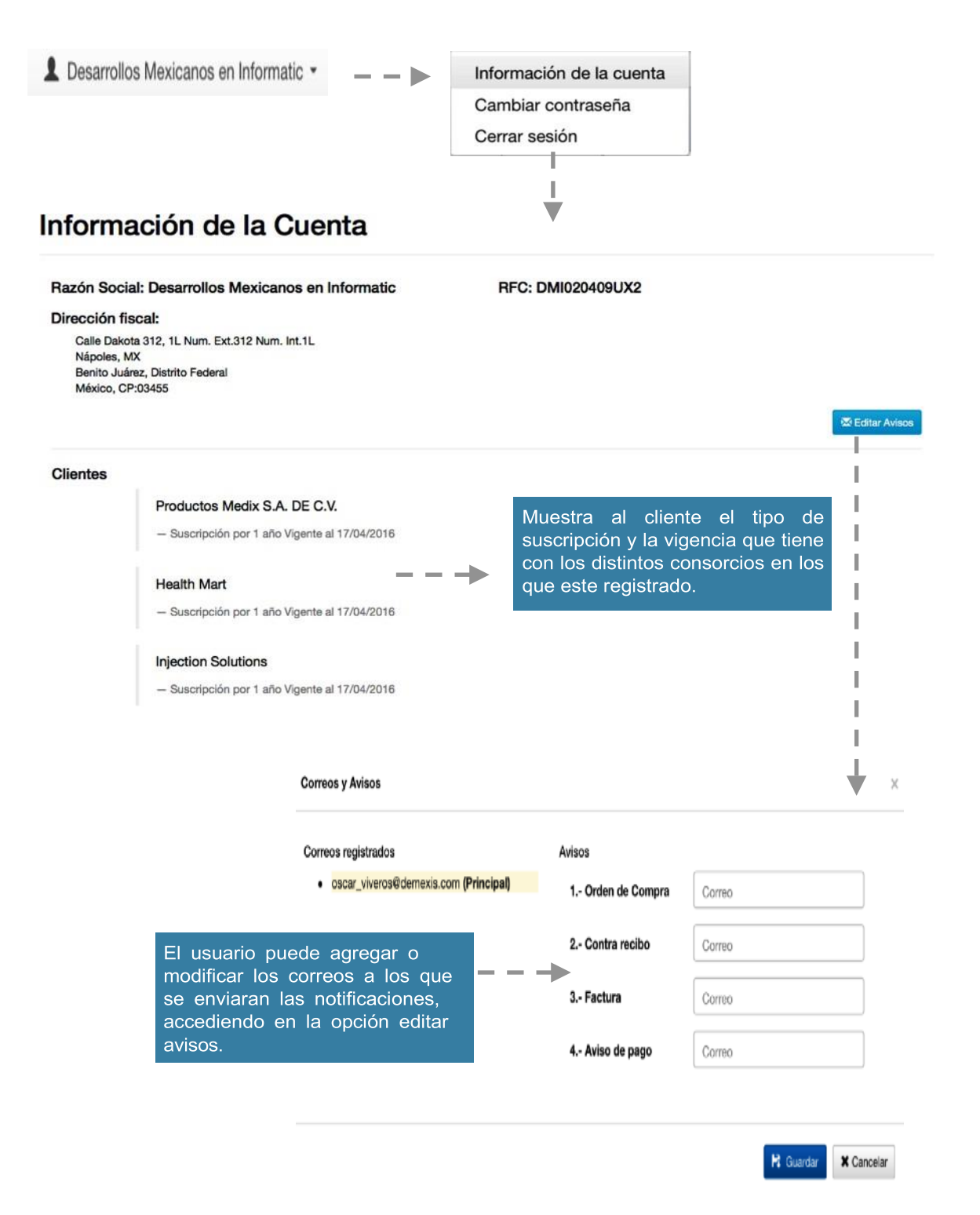

Si el proveedor requiere modificar el correo registrado para avisos, deberá comunicarse directamente a soporte y acreditar su identidad enviando una carta emitida por la empresa solicitando el cambio.

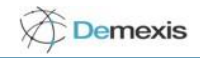

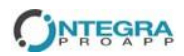

| L Desarrollos Mexicanos en Informati                                                                | <ul> <li>Cambio de Contraseña</li> </ul>                                                                                                    |                                                  |
|----------------------------------------------------------------------------------------------------|----------------------------------------------------------------------------------------------------|--------------------------------------------------|
| Información de la cuenta<br>Cambiar contraseña<br>Cerrar sesión                                     | <ul> <li>Cómo elegir una contraseña segura</li> <li>Tu contraseña es la primera línea de deferea contra los ataques obernésicos. Sigue estos corsejos para orear una contraseña segura:</li> <li>Utiliza una contraseña diferente para todas tus cuentas importantes.</li> <li>Carribis tu contraseña que incluga lettas, números y símbolos</li> <li>Cararda les contraseña en un lagr ecertedique no esté a la vieta</li> <li>No dejes notas con fus contraseñas en varios sitios de tu equipo ni de tu escritorio. Las personas que pasen por alíforián robar sea información y utilizaria para porer en peigor tu cuentra. Si decidas guardar fus contraseñas en un archivo de tu equipo, porte un nombre poro sespecinco para que los usuarios no sepon lo que conteiene. No usas un nombre como, por ejemplo, "mis contraseñas".</li> </ul> | Nueva Contraseña:                                |
| Desarrollos Mexicanos en Informa<br>Información de la cuenta<br>Cambiar contraseña<br>Cerrar sesión | atic -<br>Cuando ya no se requiere continuar u<br>forma segura para salir es dando clic<br>Sesión"                                                                                                    | utilizando el portal, la<br>c en el botón "Cerra |

El usuario (proveedor) cuenta con la opción "**Búsqueda**" que le permite realizar exploraciones de las ordenes de compra emitidas, bajo distintos parámetros y los resultados pueden ser ordenados mediante el folio, cliente y fecha.

| Por Folio | Por Cliente | Del | 01/04/2015 | al | 30/04/2015 | ٩          |         |          |             |        |
|-----------|-------------|-----|------------|----|------------|------------|---------|----------|-------------|--------|
|           |             |     |            |    | 1          | - 45 de 45 | Primero | Anterior | Siguiente 🗲 | Ultimo |

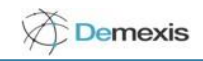

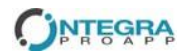

#### ✓ Notificaciones del portal a usuarios

Se enviaran avisos vía correo electrónico oficial cuando exista :

- Una nueva OC

- Contra Recibos

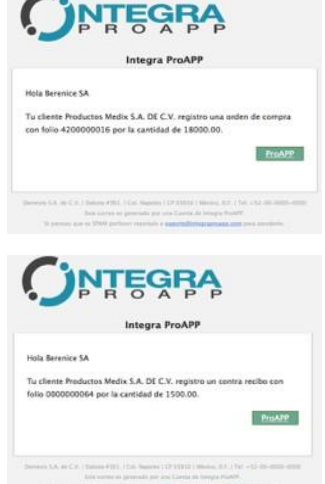

Steparante dan Stati

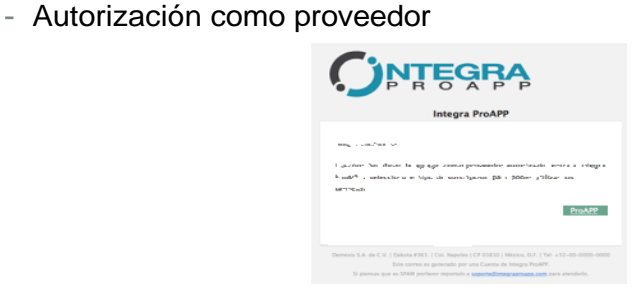

- Avisos de Pago

#### ✓ Soporte

Ante cualquier comentario, duda o sugerencia comuníquese con nosotros mediante:

Oficina Dakota #361. | Col. Nápoles | CP 03810 México, Distrito Federal. Tel. Soporte 53 40 88 31 Tel. Ventas 56 82 79 99 Email: soporte@integra-proapp.com